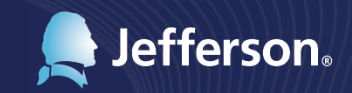

Thomas Jefferson University & Hospitals Human Resources department presents

# Manual: Recording Your Wellness Points

833 Chestnut Street, Suite 900

For more information, contact your HR Business Partner This manual aims to help you track all of the wellness activities that you participate in through Jefferson's wellness portal, Redbrick. Please click the links below to visit the section of the manual that applies to you!

- <u>Requirements</u> to receive a wellness credit applied ot your medical premium
- Activities that need to be self-reported in the RedBrick wellness portal
- <u>Logging in</u> to the RedBrick wellness portal
- How to <u>reset your password</u> in the RedBrick wellness portal
- How to <u>self report</u> wellness activities
- Recording a preventative screening, physical, dental exam or vision exam
- Recording healthy activities, like a <u>5K</u> or <u>Marathon</u>
- Recording your participation in a wellness fair
- <u>How do I know</u> if I've earned my 60 points?
- Who to contact with <u>additional questions</u>

## RECORDING YOUR LIVEWELL@JEFF POINTS IN THE REDBRICK WELLNESS PORTAL

- The LiveWell@Jeff program runs from October 1 through September 1. Once all program requirements are met, employees will be eligible to receive a Wellness Credit (applied to your medical premium), beginning January 1 of the next calendar year. Requirements include:
  - Complete a 15-minute Compass health assessment by September 1, 2017.\*
  - Complete a biometric health screening either at your physician's office using the RedBrick form or at a participating lab or retail clinic by September 1, 2017. You can search for participating labs and retail clinics on the RedBrick portal. Please be aware, screening results are no longer self-report and will need to be submitted to RedBrick by the organization completing your screening.\*
  - Earn 60 points through RedBrick and Jefferson sponsored Activities by September 1, 2017.

\*Spouses who complete their Compass health assessment and biometric screening, and enroll in a Jefferson-sponsored medical plan for 2018, can earn an additional Wellness Credit.

## ACTIVITIES TO SELF-REPORT IN THE REDBRICK PORTAL

- To learn how to manually enter your activity, please follow the steps below. Activities include:
  - Completing an annual physical, dental exam or vision exam
  - Completing a preventative screening
  - Charting your healthy choices in RedBrick Track (you can sync your fitness device, such as your Fitbit, to earn points)
  - Completing a round of EXOS
  - Completing an organized physical event, like a Marathon or Triathlon
  - Working with an expert in a Jefferson-approved program to modify behavior to reduce stress, prevent diabetes, quit tobacco or lose weight
  - Completing a financial education seminar, one of Jefferson's Lunch & Learn programs, attending a Health/Wellness Fair or Volunteering
  - Participating in a Jefferson-sponsored event

## LOGGING INTO THE WELLNESS PORTAL

• Log into RedBrick at MyRedBrick.com/Jefferson.

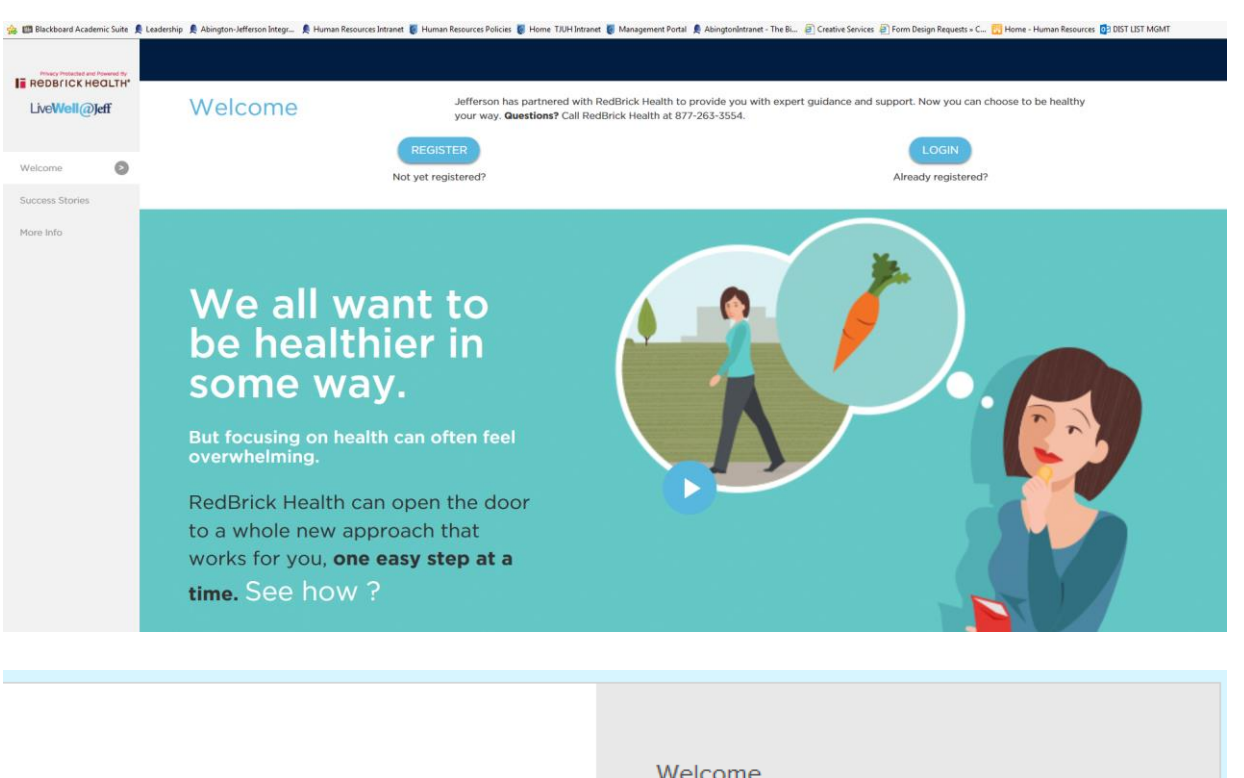

|                                                                              | Welcome                                                                                                    |
|------------------------------------------------------------------------------|----------------------------------------------------------------------------------------------------|
| Privacy Protected and Powered By<br><b>REDBITCK HEALTH*</b><br>LiveWell@Jeff | Password<br>LOG IN                                                                                                    |
|                                                                              | Forgot your password?<br>Forgot your username?                                                                                                    |
| © 2016 RedBrick Health. All Rights Reserved.                                 | Don't have a username?<br>Activate your account to get started<br>Need help? Contact us<br>1-877-263-3554<br>Available today 8:00 a.m11:00 p.m. EST |
|                                                                              |                                                                                                    |

### **RESETTING YOUR PASSWORD**

**PLEASE NOTE:** \*To reset your password, you will need to enter the same email you used during registration. Most employees will need to use their campus key email to reset their password (i.e. xxx000@jefferson.edu).

## HOW TO RECORD ACTIVITY IN THE REDBRICK PORTAL

• Click on "Rewards" from the left-hand menu

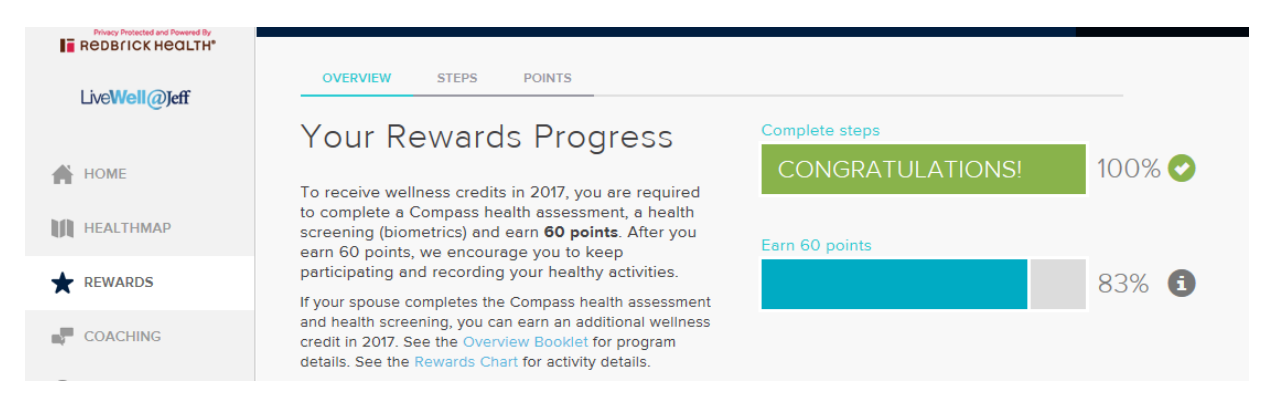

• As you scroll down the page, you will see available options, and areas in which you have already earned points.

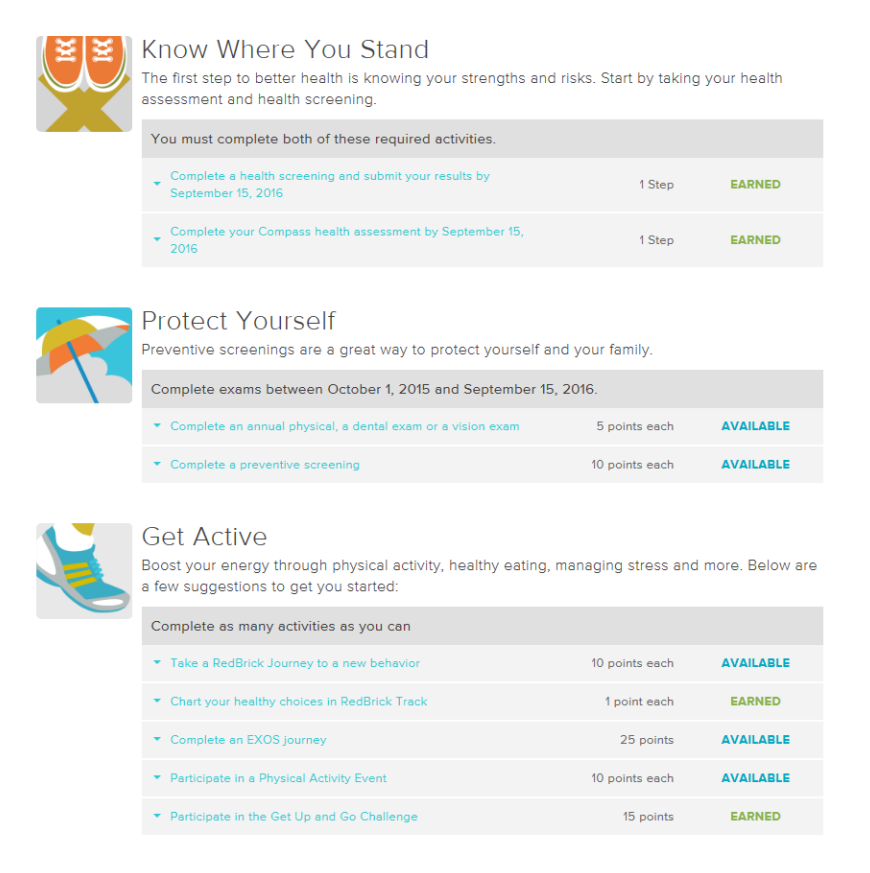

## DO YOU NEED TO RECORD YOUR PREVENTATIVE SCREENING OR PHYSICAL, DENTAL EXAM OR VISION EXAM?

• If you have completed a **Preventative Screening** or **Physical, Dental Exam** or **Vision Exam**, click on the corresponding option under "**Protect Yourself.**"

| Protect Yourself<br>Preventive screenings are a great way to protect yourself and | your family.   |                |
|-----------------------------------------------------------------------------------|----------------|----------------|
| Complete exams between October 1, 2015 and September 15, 20                       | 016.           |                |
| <ul> <li>Complete an annual physical, a dental exam or a vision exam</li> </ul>   | 5 points each  | AVAILABLE      |
| <br><ul> <li>Complete a preventive screening</li> </ul>                           | 10 points each | MORE AVAILABLE |

## **Complete the information for the type of screening,** and then click "Complete."

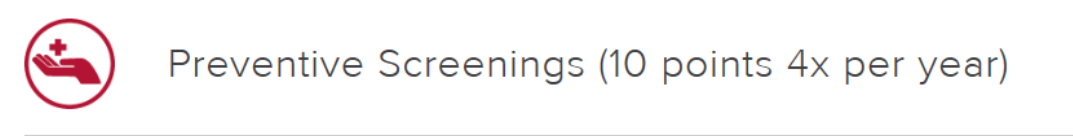

Have you completed a preventive screening? Earn ten points when you record the date and screening you completed. You can record up to 4 exams.

| Preventive Screening:      | Skin Cancer Screening | ~ |
|----------------------------|-----------------------|---|
| Provider Name:             | Jefferson             |   |
| Preventive Screening Date: | 06/14/2016            |   |

I confirm that I completed a preventive screening and understand that I may be rewarded for my participation.

COMPLETE

## DO YOU NEED TO RECORD YOUR HEALTHY ACTIVITIES, LIKE A 5K OR MARATHON?

• To track your healthy activities, choose the appropriate option under "Get Active." For example, if you've participated in a triathlon or marathon, you would enter that information under "Participate in a Physical Activity Event."

**PLEASE NOTE:** You can add your FitBit or other health-tracking device by expanding "Chart your healthy choices in RedBrick Track" and clicking on "Start now."

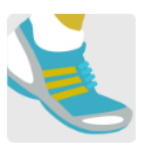

#### Get Active

Boost your energy through physical activity, healthy eating, managing stress and more. Below are a few suggestions to get you started:

| Complete as many activities as you can                           |                |           |
|------------------------------------------------------------------|----------------|-----------|
| ▼ Take a RedBrick Journey to a new behavior                      | 10 points each | AVAILABLE |
| <ul> <li>Chart your healthy choices in RedBrick Track</li> </ul> | 1 point each   | EARNED    |
| ▼ Complete an EXOS journey                                       | 25 points      | AVAILABLE |
| ▼ Participate in a Physical Activity Event                       | 10 points each | AVAILABLE |
| <ul> <li>Participate in the Get Up and Go Challenge</li> </ul>   | 15 points      | EARNED    |

#### • Complete the required information.

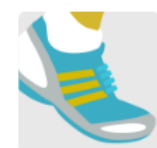

#### Get Active

Boost your energy through physical activity, healthy eating, managing stress and more. Below are a few suggestions to get you started:

| Complete as many activities as you ca | Comple | te as | many | activities | as | vou | can |
|---------------------------------------|--------|-------|------|------------|----|-----|-----|
|---------------------------------------|--------|-------|------|------------|----|-----|-----|

| <ul> <li>Take a RedBrick Journey to a new behavior</li> </ul>                                                                                                    | 10 points each                   | AVAILABLE |
|----------------------------------------------------------------------------------------------------|----------------------------------|-----------|
| Chart your healthy choices in RedBrick Track                                                                                                    | 1 point each                     | EARNED    |
| <ul> <li>Complete an EXOS journey</li> </ul>                                                                                                    | 25 points                        | AVAILABLE |
| <ul> <li>Participate in a Physical Activity Event</li> </ul>                                                                                                    | 10 points each                   | AVAILABLE |
| Aerobic exercise strengthens the lungs and heart and increases your bouse oxygen. Participate in an organized physical activity event, such as sponsored run/walk or a marathon.<br>You can earn this 2 more time(s). | ody's ability to<br>a triathlon, | EARN      |
| <ul> <li>Participate in the Get Up and Go Challenge</li> </ul>                                                                                                    | 15 points                        | EARNED    |

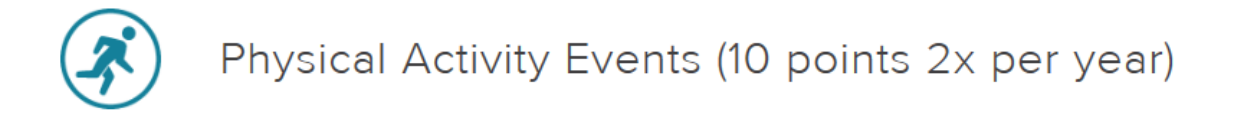

### Be active to strengthen your body

Aerobic exercise is activity that strengthens the lungs and heart and improves your body's ability to use oxygen. It can improve your heart rate and blood pressure as well as your breathing.

Participate in an organized physical activity event, such as a triathlon, sponsored run/walk or a marathon.

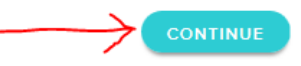

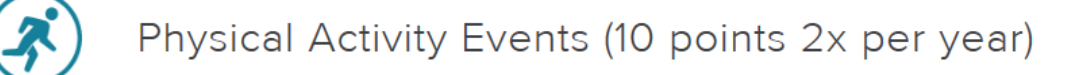

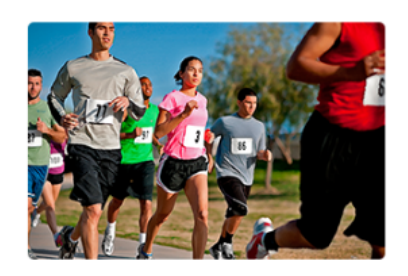

Aerobic exercise is activity that strengthens the lungs and heart and improves your body's ability to use oxygen. It can improve your heart rate and blood pressure as well as your breathing.

Have you participated in an organized physical activity event, such as a triathlon, sponsored run/walk or a marathon? You can earn up to 20 points for participating in two organized physical activity events. Here's how:

- 1. Attend an organized physical activity event. Earn 10 points when you record the date and the name of your first event below.
- 2. Attend your second event.
- 3. Come back and record your second activity to receive 10 more points.

| Event date: |  |
|-------------|--|

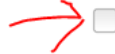

I confirm that I participated in an organized physical activity event and understand that I may be rewarded for keeping my participation.

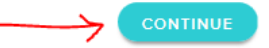

## DO YOU NEED TO RECORD YOUR PARTICIPATION IN A WELLNESS SEMINAR OR FAIR?

• If you've attended a Lunch and Learn, Wellness Fair, or Financial Wellness Seminar/Webinar, look under "Expand Your Mind" and select the corresponding option. Then complete the required information.

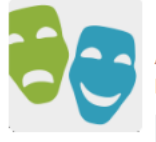

#### Expand Your Mind

A variety of resources are available to help you better understand how your choices impact your health and spread the word with others.

| Complete as many activities as you can     |               |                |
|--------------------------------------------|---------------|----------------|
| ▼ Complete a Financial Education Seminar   | 5 points each | MORE AVAILABLE |
| ▼ Participate in a Lunch and Learn Program | 5 points each | AVAILABLE      |
| ▼ Attend a Health and Wellness Fair        | 5 points each | AVAILABLE      |
| ▼ Volunteer to help others                 | 5 points each | AVAILABLE      |

## HOW DO I KNOW IF I EARNED MY 60 POINTS?

- You can view your progress at the top of your Rewards page
- Once you reach 60 points, your progress meter will say Congratulations and100%
- When both meters reach 100%, you have completed all three program requirements and will be eligible for the Wellness Credit beginning January 1 of the next calendar year

|              | Your Reward Opportunities Your Reward History                                                                                                    |
|--------------|----------------------------------------------------------------------------------------------------|
| Lvewen@jeff  | OVERVIEW STEPS POINTS                                                                                                    |
| HOME         | Your Rewards Progress                                                                                                    |
| HEALTHMAP    | To receive wellness credits in 2017, you are required to                                                                                                    |
| * REWARDS    | complete a Compass health assessment, a health<br>screening (biometrics) and earn 60 points. After you<br>earn 60 points, we encourage you to keep Earn 60 points         |
| COACHING     | participating and recording your healthy activities. CONGRATULATIONS! 100%                                                                                                |
| <b>TRACK</b> | and health screening, you can earn an additional wellness<br>credit in 2017. See the Overview Booklet for program<br>details. See the Rewards Chart for activity details. |

## **ADDITIONAL QUESTIONS?**

• If you have additional questions about using the RedBrick Wellness Portal, log into RedBrick and click "Questions" from the left-hand menu or call 1-877-263-3554.